- (1) 新規登録
  - ≪詳細手順≫

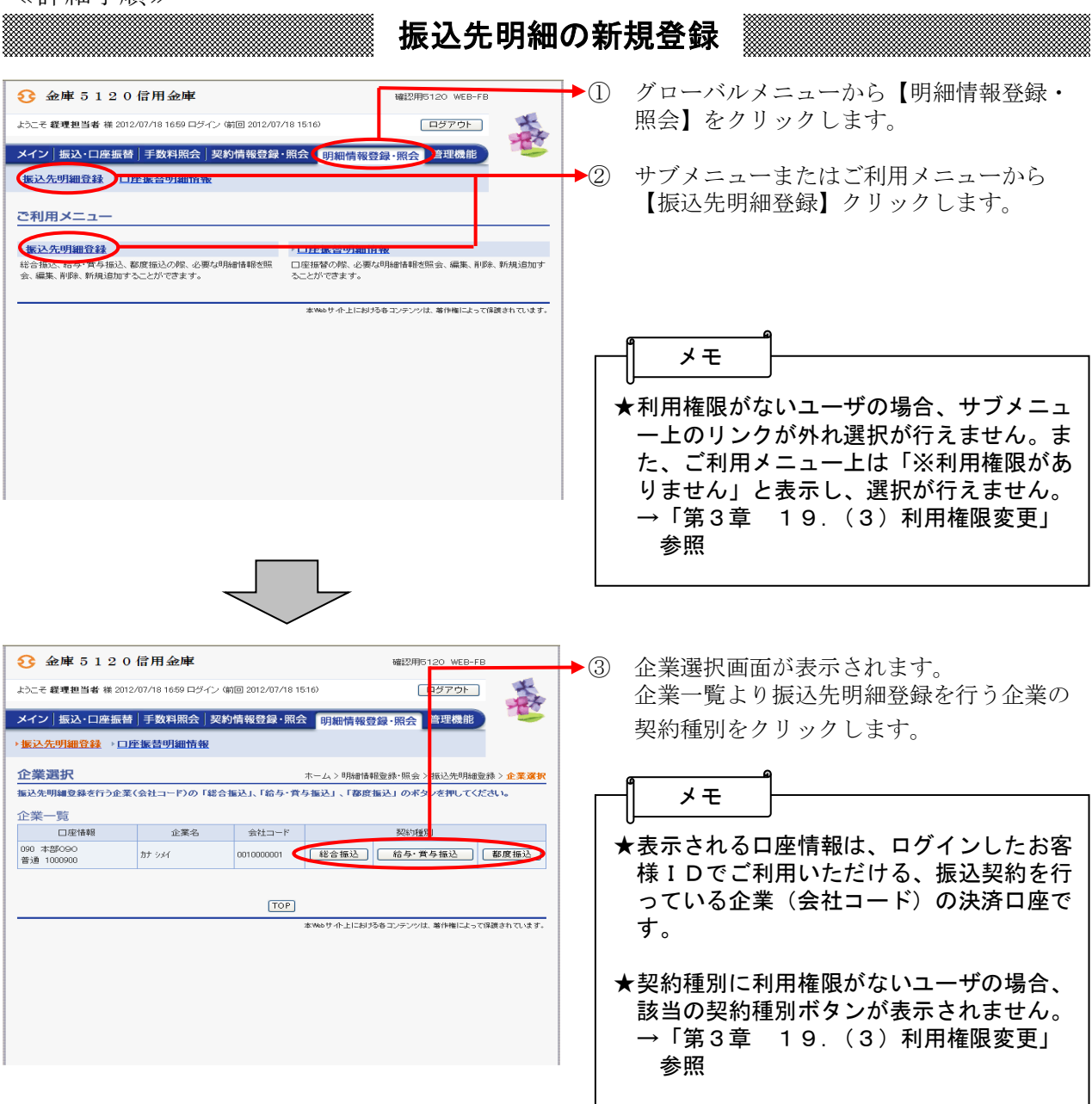

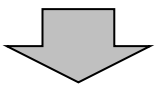

| <del>3</del>                                                                                             | 金庫 5 1 2 0 信用                        | 金庫                                                                                                  |                                                   | 確認用5120        | <b>4</b>  | 振込先明細一覧画面が表示されますので、 |                                                                                                    |
|----------------------------------------------------------------------------------------------------|--------------------------------------|----------------------------------------------------------------------------------------------------|---------------------------------------------------|----------------|-----------|---------------------|----------------------------------------------------------------------------------------------------|
| ようこそ                                                                                                    | 経理担当者 補 2012/07/18                   | 16:59 ログイン (崎回 2012)                                                                                | 07/18 15:16)                                      | (新期) 新聞 かいします。 |           |                     |                                                                                                    |
| メイン                                                                                                    | │振込・口座振替│手数                          | 料照会 契約情報登                                                                                           | 泉·照会<br>明細情報登                                     | 録·照会】管理        |           | •                   |                                                                                                    |
| ▶振込                                                                                                    | 先明細登録 → □座振替                         | 明細情報                                                                                                |                                                   |                |           |                     |                                                                                                    |
|                                                                                                    |                                      |                                                                                                    |                                                   |                |           | <u> </u>            |                                                                                                    |
| 振込                                                                                                    | 先明細一覧                                |                                                                                                    | ホーム > 明細情報登録,昭会 > 振込先明編巻<br>> 全業選択 > 振込先明編一「      |                |           | ╞┿╸╷╴               | メモ                                                                                                    |
| 編集す                                                                                                    | る明細を選択して、「明細変」<br>旧細を作成する場合は「新       | 更ポタン」を押してください<br>毎期編巻発表タン」を押し                                                                       | 。<br>てくだえい                                        |                |           | -     [             |                                                                                                    |
|                                                                                                    | THE CITER Y STREET CONTRACTOR        |                                                                                                    | CVCCV III                                         |                |           |                     | ▶ 既に登録されている振込先情報が表示され                                                                                                    |
| P                                                                                                    | 企業情報                                 |                                                                                                    |                                                   |                |           |                     | ます 振み生が1件た発展されていたい場                                                                                                    |
| 会社二                                                                                                    | F 0010000001                         |                                                                                                    | 090 本部090<br>空情報 登通 1000900                       |                |           |                     | より。1版ビルパー1件も豆球さんしていない物                                                                                                    |
| 企業名<br>契約種別<br>総合振込                                                                                      |                                      |                                                                                                    |                                                   | 17000000       |           |                     | 合、この部分には何も表示されません。                                                                                                    |
| 取引                                                                                                    | 先明細一覧                                | 明細密刻                                                                                                | 新規作成します<br>明細登録                                   |                |           | 7                   | ★振込先明細は1画面に5件まで表示されます。6件以上のデータがある場合には複数<br>ページに表示します                                                                                                    |
| 選択                                                                                                    | 明細番号                                 | 受取人口座情報。                                                                                            | <ul> <li>(金融機関・支店・科目)</li> <li>(カナ・漢字)</li> </ul> | 手数料区分          | グループ      |                     |                                                                                                    |
|                                                                                                    | 0000000001                           | <ul> <li>●型取入名(5)</li> <li>ゆうちょ銀行</li> <li>108○八</li> <li>普通 0543210</li> <li>かキョウトウフッサン</li> </ul> | <u>0音順)で並び替え</u>                                  | 当方負担           | 000:設定しない | ,                   | ★表示された振込先明細は「明細番号順」または「受取人名順(50順)」に並べ替えが可能です。                                                                                                    |
|                                                                                                    | 000000002                            | ゆうちょ銀行<br>031                                                                                       |                                                   | 当方負担           | 000:設定しない |                     |                                                                                                    |
|                                                                                                    |                                      | 普通 0001111                                                                                          |                                                   |                |           |                     |                                                                                                    |
|                                                                                                    |                                      | かりキシッヨウッ<br>株)しんきん商事                                                                                |                                                   |                |           | , ,                 | エレビス アクリック 9 ると光頭から     エレビス アクリック 9 ると光頭から     エレビス アクリック 9 ると光頭から     エレビス アクリック 9 ると光頭から     エレビス アクリック 9 ると光頭から     エレビス アクリック 9 ると光頭から     エレビス アクリック 9 ると光頭から     エレビス アクリック 9 ると光頭から     エレビス アクリック 9 ると光頭から     エレビス アクリック 9 ると光頭から     エレビス アクリック 9 ると光頭から     エレビス アクリック 9 ると光頭から     エレビス アクリック 9 ると光頭から     エレン アクリック 9 ると光頭から     エレン アクリック 9 ると光頭から     エレン アクリック 9 ると光頭から     エレン アクリック 9 ると光頭から     エレン アクリック 9 ると光頭から     エレン アクリック 9 ると光頭から     エレン アクリック 9 ると光頭から     エレン |
|                                                                                                    | 000000003                            | 確認用5120<br>090本部090<br>普通 0345217<br>ジンキン ハナコ                                                       |                                                   | 当方負担           | 000:設定しない |                     | 500件が選択可能です。                                                                                                    |
|                                                                                                    | 000000004                            | 信金 華子<br>確認用5120<br>090本部090<br>普通 8796512<br>かりンキンホウェキ<br>信金貿易?                                    |                                                   | 当方負担           | 000:設定しない | 7                   | ★表示された振込先は「明細番号」と「グル<br>ープ名称」から絞込検索することができます。                                                                                                    |
| ●「受用                                                                                                    | (人名(50音順)で並び替え」は、                    | 法人略語を除いた受取人                                                                                         | 名称で 並び替えを行います。                                    | ,              | 1から4件/4件  | +                   | , ,                                                                                                    |
| <b>自動入力オブション</b><br>完勝助らSUID開墾を選択します。<br><u>全て選択</u><br>※「全て選択」<br>※「全て選択」<br>採択社会の選択情報が特殊されます。<br>取込 検索 |                                      |                                                                                                    |                                                   |                |           | ,                   | ★振込先明細登録は、1企業の契約種別毎(総合振込/給与・賞与振込毎)に2,000<br>明細までになります。                                                                                                    |
| 明治田祖                                                                                                    | 号範囲                                  | からこうり                                                                                               | ループ名称                                             | ~              | 検索<br>クリア |                     |                                                                                                    |
|                                                                                                    | 選択された明細を変更し                          | ます                                                                                                  | 明細変更                                              |                |           |                     |                                                                                                    |
| 選択された明確を削除します                                                                                            |                                      |                                                                                                    |                                                   |                |           |                     |                                                                                                    |
| グループ母に明細志和学校します                                                                                          |                                      |                                                                                                    |                                                   |                |           |                     |                                                                                                    |
| 振込履歴情報から明緒を登録します B月細度度登録                                                                                 |                                      |                                                                                                    |                                                   |                |           |                     |                                                                                                    |
| 外部ファイルから明確を登録します                                                                                         |                                      |                                                                                                    |                                                   |                |           |                     |                                                                                                    |
| CSVファイルに明細を吸上     明編のグループを登録・削除します     グループを登録・削除します                                                     |                                      |                                                                                                    |                                                   |                |           |                     |                                                                                                    |
| R/m - 覚表を出力します     の                                                                                     |                                      |                                                                                                    |                                                   |                |           |                     |                                                                                                    |
|                                                                                                    | ※受取人名漢字、先方負担[                        | 区分、グループについてば                                                                                        | します。<br>しげ対象外となります。                               |                |           |                     |                                                                                                    |
|                                                                                                    |                                      |                                                                                                    |                                                   |                |           |                     |                                                                                                    |
| 戻る                                                                                                    |                                      |                                                                                                    |                                                   |                |           |                     |                                                                                                    |
|                                                                                                    | 本Webサイト上に約ける各コンテンシは、幕作権によって保護されています。 |                                                                                                    |                                                   |                |           |                     |                                                                                                    |

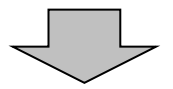

| ★振込先明細一覧より明細を選択し、                                                                                                    |  |  |  |  |  |  |
|----------------------------------------------------------------------------------------------------|--|--|--|--|--|--|
| 明細変更  をクリックすると、登録済明                                                                                                    |  |  |  |  |  |  |
| 細の修正ができます。                                                                                                    |  |  |  |  |  |  |
| → 「第3草 17.(2)修止」 参照                                                                                                    |  |  |  |  |  |  |
| ★振込先明細一覧より明細を選択し、                                                                                                    |  |  |  |  |  |  |
| 明時にたクリックすると、登録済明                                                                                                    |  |  |  |  |  |  |
| 細の削除ができます。                                                                                                    |  |  |  |  |  |  |
| →「第3章 17.(3)明細指定削除」                                                                                                    |  |  |  |  |  |  |
| 参照                                                                                                    |  |  |  |  |  |  |
| ★グループを選択し、 <b>削除</b> をクリックす                                                                                                    |  |  |  |  |  |  |
| ると、該当グループの全明細を削除できま                                                                                                    |  |  |  |  |  |  |
| <i>t</i> .                                                                                                    |  |  |  |  |  |  |
| → 「第3章 17. (4) グループ指定削                                                                                                    |  |  |  |  |  |  |
|                                                                                                    |  |  |  |  |  |  |
| ★ 明細爾琵琶録  をクリックすると、最近1                                                                                                    |  |  |  |  |  |  |
| ヶ月間の振込履歴から振込明細の登録がで                                                                                                    |  |  |  |  |  |  |
| きます。                                                                                                    |  |  |  |  |  |  |
| $ \rightarrow \ \ \ \ \ \ \ \ \ \ \ \ \ \ \ \ \ \ $                                                                                                    |  |  |  |  |  |  |
| 771.7% LYPH                                                                                                    |  |  |  |  |  |  |
|                                                                                                    |  |  |  |  |  |  |
| ★ 外部ファイルから明細を登録 をクリックす                                                                                                    |  |  |  |  |  |  |
| ★ <b>外部ファイルから明細を登録</b> をクリックす<br>ると、外部ファイルに作成したデータから                                                                                                    |  |  |  |  |  |  |
| <ul> <li>★ 外部ファイルから明細を登録</li> <li>をクリックすると、外部ファイルに作成したデータから振込明細の登録ができます。</li> <li>→「第3章 17.(6)外部ファイル登</li> </ul>                                                                                                    |  |  |  |  |  |  |
| <ul> <li>★ 外部ファイルから明細を登録 をクリックすると、外部ファイルに作成したデータから振込明細の登録ができます。</li> <li>→「第3章 17.(6)外部ファイル登録」参照</li> </ul>                                                                                                    |  |  |  |  |  |  |
| <ul> <li>★ 外部ファイルから明細を登録 をクリックすると、外部ファイルに作成したデータから振込明細の登録ができます。</li> <li>→「第3章 17.(6)外部ファイル登録」参照</li> </ul>                                                                                                    |  |  |  |  |  |  |
| <ul> <li>★ 外部ファイルから明細を登録 をクリックすると、外部ファイルに作成したデータから振込明細の登録ができます。</li> <li>→「第3章 17.(6)外部ファイル登録」参照</li> <li>★ CSVファイルご明細を吸上 をクリックする</li> </ul>                                                                                                    |  |  |  |  |  |  |
| <ul> <li>★ 外部ファイルから明細を登録 をクリックすると、外部ファイルに作成したデータから振込明細の登録ができます。</li> <li>→「第3章 17.(6)外部ファイル登録」参照</li> <li>★ CSVファイルご明細を吸上 をクリックすると、振込明細をCSVファイルに吸上げすることができます。</li> </ul>                                                                                                    |  |  |  |  |  |  |
| <ul> <li>★ 外部ファイルから明細を登録 をクリックすると、外部ファイルに作成したデータから振込明細の登録ができます。</li> <li>→「第3章 17.(6)外部ファイル登録」参照</li> <li>★ CSVファイルご明細を吸上 をクリックすると、振込明細をCSVファイルに吸上げすることができます。</li> <li>→「第3章 17.(7)外部ファイル吸</li> </ul>                                                                                                    |  |  |  |  |  |  |
| <ul> <li>★ 外部ファイルから明細を登録<br/>ると、外部ファイルに作成したデータから<br/>振込明細の登録ができます。</li> <li>→「第3章 17.(6)外部ファイル登<br/>録」参照</li> <li>★ CSVファイルに明細を吸上<br/>をクリックす<br/>ると、振込明細をCSVファイルに吸上げ<br/>することができます。</li> <li>→「第3章 17.(7)外部ファイル吸<br/>上げ」参照</li> </ul>                                                                                                    |  |  |  |  |  |  |
| <ul> <li>★ 外部ファイルから明細を登録 をクリックすると、外部ファイルに作成したデータから振込明細の登録ができます。</li> <li>→「第3章 17.(6)外部ファイル登録」参照</li> <li>★ CSVファイルご明細を吸上 をクリックすると、振込明細をCSVファイルに吸上げすることができます。</li> <li>→「第3章 17.(7)外部ファイル吸上げ」参照</li> <li>★ グループ名称容録・削除 をクリックすると</li> </ul>                                                                                                    |  |  |  |  |  |  |
| <ul> <li>★ 外部ファイルから明細を登録 をクリックすると、外部ファイルに作成したデータから振込明細の登録ができます。</li> <li>→「第3章 17.(6)外部ファイル登録」参照</li> <li>★ CSVファイルに明細を吸上 をクリックすると、振込明細をCSVファイルに吸上げすることができます。</li> <li>→「第3章 17.(7)外部ファイル吸上げ」参照</li> <li>★ グループ名称登録・削除 をクリックすると、新規のグループ名称登録や既に登録され</li> </ul>                                                                                                    |  |  |  |  |  |  |
| <ul> <li>★ 外部ファイルから明細を登録 をクリックす<br/>ると、外部ファイルに作成したデータから<br/>振込明細の登録ができます。</li> <li>→「第3章 17.(6)外部ファイル登<br/>録」参照</li> <li>★ CSVファイルご明細を吸上 をクリックす<br/>ると、振込明細をCSVファイルに吸上げ<br/>することができます。</li> <li>→「第3章 17.(7)外部ファイル吸<br/>上げ」参照</li> <li>★ グループ名称登録・削除 をクリックすると<br/>、新規のグループ名称登録や既に登録され<br/>ているグループ名称削除ができます。</li> </ul>                                                                                                    |  |  |  |  |  |  |
| <ul> <li>★ 外部ファイルから明細を登録 をクリックす<br/>ると、外部ファイルに作成したデータから<br/>振込明細の登録ができます。</li> <li>→「第3章 17.(6)外部ファイル登<br/>録」参照</li> <li>★ CSVファイルに明細を吸上 をクリックす<br/>ると、振込明細をCSVファイルに吸上げ<br/>することができます。</li> <li>→「第3章 17.(7)外部ファイル吸<br/>上げ」参照</li> <li>★ グループ名称登録・削除 をクリックすると<br/>、新規のグループ名称登録や既に登録され<br/>ているグループ名称削除ができます。</li> <li>→「第3章 17.(8)グループ名登録</li> </ul>                                                                                                    |  |  |  |  |  |  |
| <ul> <li>★ 外部ファイルから明細を登録 をクリックす<br/>ると、外部ファイルに作成したデータから<br/>振込明細の登録ができます。</li> <li>→「第3章 17.(6)外部ファイル登<br/>録」参照</li> <li>★ CSVファイルご明細を吸上 をクリックす<br/>ると、振込明細をCSVファイルに吸上げ<br/>することができます。</li> <li>→「第3章 17.(7)外部ファイル吸<br/>上げ」参照</li> <li>★ グループ名称登録・削除 をクリックすると<br/>、新規のグループ名称登録や既に登録され<br/>ているグループ名称削除ができます。</li> <li>→「第3章 17.(8)グループ名登録<br/>・削除」参照</li> </ul>                                                                                            |  |  |  |  |  |  |
| <ul> <li>★ 外部ファイルから明細を登録 をクリックす<br/>ると、外部ファイルに作成したデータから<br/>振込明細の登録ができます。</li> <li>→「第3章 17.(6)外部ファイル登<br/>録」参照</li> <li>★ CSVファイルご明細を吸上 をクリックす<br/>ると、振込明細をCSVファイルに吸上げ<br/>することができます。</li> <li>→「第3章 17.(7)外部ファイル吸<br/>上げ」参照</li> <li>★ グループ名称登録・削除 をクリックすると<br/>、新規のグループ名称登録や既に登録され<br/>ているグループ名称削除ができます。</li> <li>→「第3章 17.(8)グループ名登録</li> <li>・削除」参照</li> <li>★ 明細-覧表 をクリックすると、振込先</li> </ul>                                                         |  |  |  |  |  |  |
| <ul> <li>★ 外部ファイルから明細を登録 をクリックす<br/>ると、外部ファイルに作成したデータから<br/>振込明細の登録ができます。</li> <li>→「第3章 17.(6)外部ファイル登<br/>録」参照</li> <li>★ CSVファイルご明細を吸上 をクリックす<br/>ると、振込明細をCSVファイルに吸上げ<br/>することができます。</li> <li>→「第3章 17.(7)外部ファイル吸<br/>上げ」参照</li> <li>★ グループ名称登録・削除 をクリックすると<br/>、新規のグループ名称登録や既に登録され<br/>ているグループ名称削除ができます。</li> <li>→「第3章 17.(8)グループ名登録</li> <li>・削除」参照</li> <li>★ 明細-覧表 をクリックすると、振込先<br/>として登録している明細の一覧表の作成が</li> </ul>                                 |  |  |  |  |  |  |
| <ul> <li>★ 外部ファイルから明細を登録 をクリックす<br/>ると、外部ファイルに作成したデータから<br/>振込明細の登録ができます。</li> <li>→「第3章 17.(6)外部ファイル登<br/>録」参照</li> <li>★ CSVファイルご明細を吸上 をクリックす<br/>ると、振込明細をCSVファイルに吸上げ<br/>することができます。</li> <li>→「第3章 17.(7)外部ファイル吸<br/>上げ」参照</li> <li>★ グループ名称登録・削除<br/>をクリックすると、<br/>新規のグループ名称登録や既に登録され<br/>ているグループ名称削除ができます。</li> <li>→「第3章 17.(8)グループ名登録</li> <li>・削除」参照</li> <li>★ 明細-覧表 をクリックすると、振込先<br/>として登録している明細の一覧表の作成が<br/>できます。-覧表はPDF形式で表示され</li> </ul>     |  |  |  |  |  |  |
| <ul> <li>★ 外部ファイルから明細を登録 をクリックす<br/>ると、外部ファイルに作成したデータから<br/>振込明細の登録ができます。</li> <li>→「第3章 17.(6)外部ファイル登<br/>録」参照</li> <li>★ CSVファイルご明細を吸上 をクリックす<br/>ると、振込明細をCSVファイルに吸上げ<br/>することができます。</li> <li>→「第3章 17.(7)外部ファイル吸<br/>上げ」参照</li> <li>★ グループ名称登録・削除 をクリックすると<br/>、新規のグループ名称登録や既に登録され<br/>ているグループ名称削除ができます。</li> <li>→「第3章 17.(8)グループ名登録</li> <li>・削除」参照</li> <li>★ 明細一覧表 をクリックすると、振込先<br/>として登録している明細の一覧表の作成が<br/>できます。一覧表はPDF形式で表示され<br/>ます。</li> </ul> |  |  |  |  |  |  |

|                                                                                                    | <ul> <li>⑤ 新規明細登録画面が表示されますので、振</li> <li>込情報を入力します。</li> </ul>                                                                                                    |
|----------------------------------------------------------------------------------------------------|----------------------------------------------------------------------------------------------------|
| Xイン 振込・口座振替 手数相照会 契約情報登録・照会 即服情報登録・照会 管理機能           * 振込先期細登録 ・口匠振芸期 情報           * 振込先期細登録 ・口匠振芸期 情報           新規明細登録         ホーム > 明細情報登録・照会 知込先明細邀請<br>>企業違訳 > 新規明細型録           (*) 200項目を入力して、F登編など、客和してください。           * 200明線を登録する契約時刻的世報机でくたさい。           (*) 200明線を登録する契約時刻的世報机でくたい。           たたい、諸地には、他的な政務にないたわらいよびます。           「         振込先情報           「         振込先情報           「         振込先情報           「         振込先情報           「         振込先間           「         振び用5120           「         金融個間を在変更する           「         振び用5120           「         広告報知のの           「         医調 「           「         第週 「           「         第週 「           「         第週 「           「         第週報のの           「         第週           」         「           「         第週           」         」           」         」           」         」           」         」           」         」           」         」           」         」           」         」 <tr< th=""><th><ul> <li>(ア)明細登録する契約種別を選択します。<br/>なお、③で選択した契約種別が選択されていますが、変更も可能です。</li> <li>★又約種別を複数選択することも可能です。</li> <li>★</li> <li>★</li> <li>★契約されていない契約種別には明細登録できません。</li> <li>また、契約種別に利用権限がないユーザの場合、該当の契約種別は表示されません。</li> <li>→「第3章 19.(3)利用権限変更」</li> </ul></th></tr<>                                                                                                    | <ul> <li>(ア)明細登録する契約種別を選択します。<br/>なお、③で選択した契約種別が選択されていますが、変更も可能です。</li> <li>★又約種別を複数選択することも可能です。</li> <li>★</li> <li>★</li> <li>★契約されていない契約種別には明細登録できません。</li> <li>また、契約種別に利用権限がないユーザの場合、該当の契約種別は表示されません。</li> <li>→「第3章 19.(3)利用権限変更」</li> </ul>                                                                                                    |
| • Ferrit Robelle de la colução de la colução de la colu | <ul> <li>(イ) 振込先情報を入力します。</li> <li>◆金融機関名・支店名<br/>振込先の金融機関名・支店名を設定しま<br/>す。<br/>なお、初期値として当金庫名と契約店舗<br/>名が設定されていますので、変更する場<br/>合は金融機関検索機能により変更してく<br/>ださい。</li> <li>→「第3章 24.金融機関検索をする<br/>には」参照</li> <li>◇科目<br/>振込先口座の科目を「普通」「当座」「貯<br/>蓄」「その他」から選択してください。</li> <li>◇口座番号<br/>振込先口座の口座番号を入力してください。</li> <li>◇受取人名(カナ)<br/>受取人のカナ氏名(48桁まで)を入力<br/>してください。</li> <li>◇受取人名(漢字)<br/>受取人の漢字氏名(20桁まで)を入力<br/>してください。</li> <li>◇手数料<br/>手数料区分を選択してください。</li> </ul> |

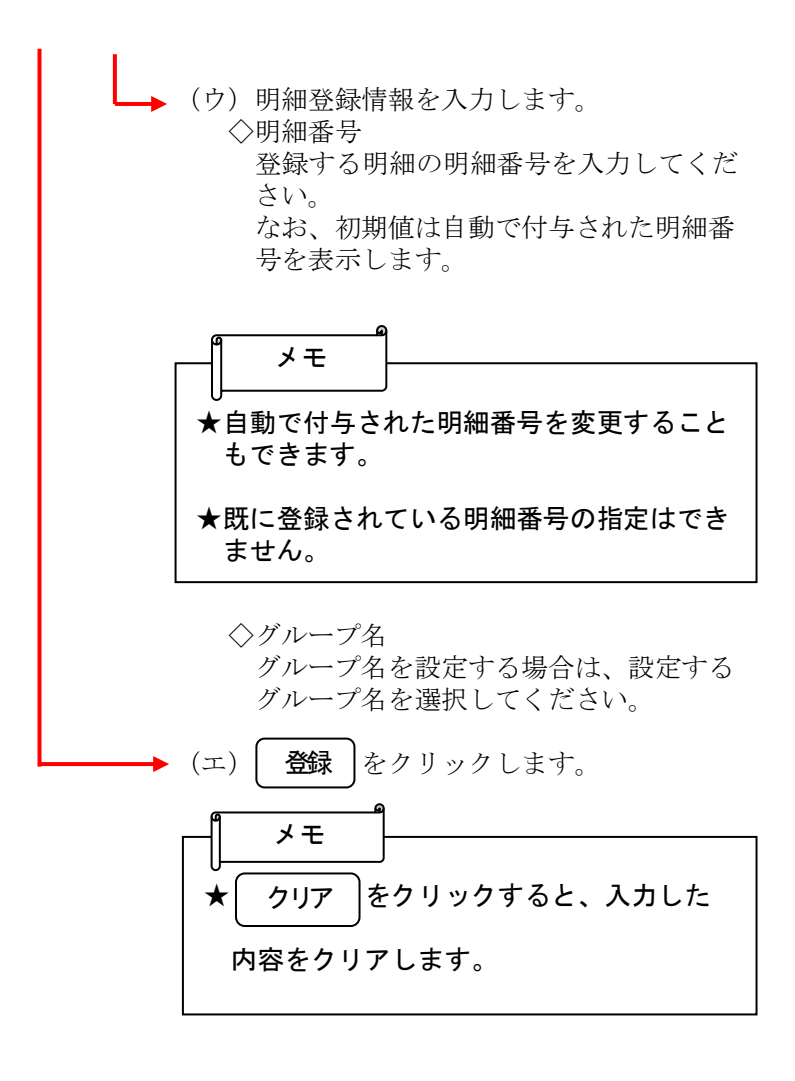

| <b>• • • • •</b>                                                                    |                                                                                    |                                                                        | 6                | 明細登録確認画面が表示されますので 内                      |  |  |
|-------------------------------------------------------------------------------------|------------------------------------------------------------------------------------|------------------------------------------------------------------------|------------------|------------------------------------------|--|--|
| <b>シ</b> 金庫 5 1 :                                                                   | 20信用金庫                                                                             | 確認用5120 WEB-FB                                                         |                  |                                          |  |  |
| ようこそ 経理担当者 様                                                                        | 2012/07/18 16:59 ログイン (前回 2012/07                                                  | 18 1516) ログアウト                                                         | *                | 谷唯認後、(確定)をクリックします。                       |  |  |
| メイン 振込・口座                                                                           | 振替 手数料照会 契約情報登録                                                                    | 照会 明細情報登録·照会 管理機能                                                      | -                |                                          |  |  |
| →振込先明細登録                                                                            | ▶ <u>□座振替明細情報</u>                                                                  |                                                                        |                  |                                          |  |  |
| 明細登録確認                                                                              |                                                                                    | ホーム > 明細情報登録・照会 > 振込先明細登録 > 企業<br>> 振込先明細一覧 > 明細登録 > <mark>明細登録</mark> | 選択<br><b>在12</b> |                                          |  |  |
| <ol> <li>①から③の項目を確認</li> </ol>                                                      | 翌して、「確定ボタン」を押してください。                                                               |                                                                        |                  |                                          |  |  |
| <ol> <li>契約種別</li> </ol>                                                            |                                                                                    |                                                                        |                  |                                          |  |  |
| 契約種別                                                                                | 総合振込                                                                               |                                                                        |                  |                                          |  |  |
| (2) 振込先情報                                                                           |                                                                                    |                                                                        |                  |                                          |  |  |
| 金融機関名                                                                               | 確認用5120                                                                            |                                                                        |                  |                                          |  |  |
| 支店名                                                                                 | 090 本部090                                                                          |                                                                        |                  |                                          |  |  |
| 科目                                                                                  | 普通                                                                                 |                                                                        |                  |                                          |  |  |
| 口座番号                                                                                | 1234567                                                                            |                                                                        |                  |                                          |  |  |
| 受取人名(力ナ)                                                                            | テスト 知ウ                                                                             |                                                                        |                  |                                          |  |  |
| 受取人名(漢字)                                                                            | テスト 太郎                                                                             |                                                                        |                  |                                          |  |  |
| 手数料                                                                                 | 当方負担                                                                               |                                                                        |                  |                                          |  |  |
| (3) その他                                                                             |                                                                                    |                                                                        |                  |                                          |  |  |
| 明細番号                                                                                | 000000005                                                                          |                                                                        |                  |                                          |  |  |
| グループ名                                                                               | 設定しない                                                                              |                                                                        |                  |                                          |  |  |
|                                                                                     | 4                                                                                  | 本Webサイト上における&コンテンソは、著作権によって保護されてい                                      | кт.              |                                          |  |  |
| <ul> <li>会庫51:</li> <li>ようこそ 経理担当者 福</li> <li>メイン 振込・口座</li> <li>振込先明細登録</li> </ul> | 2 0 信用金庫<br>2 012/07/18 1659 ロジイン (約回 2012/07<br>振替   手数将照合   契約情報登録<br>> 口路振怒明細情報 | 確認用5120 WEB-FB<br>/1815:10) ログアウト<br>- 照会 明細情報登録・照会 管理機能               | 7                | 登録完了画面が表示され、明細登録が完了<br>します。<br>ポイント      |  |  |
| 登録完了                                                                                | 明編情報の登録<br>振込先明機監練へ戻びによ、「振込                                                        | <b>が林了しました。</b><br>、<br>先明細盤様ボタンJさ押してください。                             | ,                | ★ 振込先明細登録 をクリックすると、④の<br>振込先明細一覧画面に戻ります。 |  |  |
|                                                                                     | 加心光明細                                                                              | #19 [10F]                                                              |                  |                                          |  |  |